### Servicio de Pago Referenciado de Contribuciones Federales

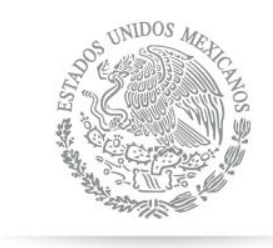

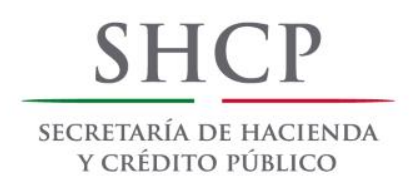

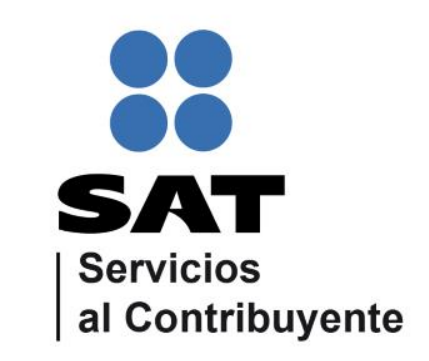

Guía de navegación en el portal de Internet de Banorte para el Pago Referenciado Julio 2014

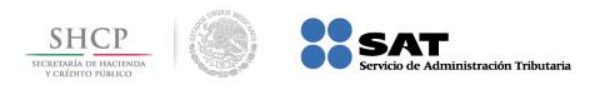

### **CONTENIDO:**

### 1.- Banorte en su Empresa

### 2.- Banorte BEC

3.- Banorte por Internet

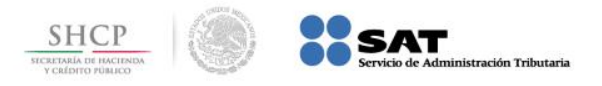

# Paso 1: Ingrese al portal www.banorte.com y seleccione de la sección Banco en Línea, la opción Banorte en su Empresa.

| Banorte   El Banco Fuerte de México -                                  | Windows Internet Explore            | r 👘        | Anna (Malia, Mage State                                                                                                    | a                      | di Republicati   |                                    |                                                     |
|------------------------------------------------------------------------|-------------------------------------|------------|----------------------------------------------------------------------------------------------------|------------------------|------------------|------------------------------------|-----------------------------------------------------|
| 🚱 🔵 🗢 闭 http://www.banorte.co                                          | om/portal/personas/home             | .web       | -                                                                                                    |                        |                  | 🔻 🗟 😽 🗙 🔑 Bing                     | + م                                                 |
| <u>A</u> rchivo <u>E</u> dición <u>V</u> er <u>F</u> avoritos <u>F</u> | <u>l</u> erramientas A <u>y</u> uda |            |                                                                                                    |                        |                  |                                    |                                                     |
| x 📆 🕶                                                                  |                                     |            |                                                                                                    |                        |                  |                                    |                                                     |
| 🚖 Favoritos 🛛 🚖 🏉 Sitios sugeridos                                     | •                                   |            |                                                                                                    |                        |                  |                                    |                                                     |
| 🕞 Banorte   El Banco Fuerte de México                                  |                                     |            |                                                                                                    |                        |                  | 🟠 🕶 🔝 👻 🖃 🖶 💌 <u>P</u> ágina       | ▼ <u>S</u> eguridad ▼ Herramien <u>t</u> as ▼ 🔞 ▼ 🎽 |
|                                                                        | GRUPO                               | EINANCIER  | 0                                                                                                    | Contáctanos   Ubicanos | s   Seguridad 🕠  | Buscar Q                           | ·                                                   |
|                                                                        | TO BAN                              |            |                                                                                                    |                        |                  | Balastía con terrente states       |                                                     |
|                                                                        |                                     |            |                                                                                                    |                        | <u> </u>         |                                    |                                                     |
|                                                                        | Personas Empresa                    | s PyME Ixe | Responsabilidad social                                                                                                    |                        |                  | 📓 Banco en Línea 🔻                 |                                                     |
| C                                                                      |                                     |            | (                                                                                                    |                        |                  | Banorte por Internet               | E                                                   |
|                                                                        | Indicadores Finan                   | cieros     | Productos y Servicios                                                                                                    |                        |                  | Banorte en su Empresa              |                                                     |
|                                                                        | DIVISAS IPC                         | GFNORTE    | Crédito Cuentas e                                                                                                    | Banorte por            | ernacional       | Payworks                           |                                                     |
|                                                                        | Dólar \$12,65                       | \$13,50    | Inversión                                                                                                    |                        |                  | Banorte Interbursátil              |                                                     |
|                                                                        | Euro \$17.85                        | \$18.7     |                                                                                                    |                        |                  | Patrimonio Integral Banorte        |                                                     |
| 3                                                                      | 30 minutos de retraso.              |            | BANORTEMÖVIL                                                                                                    | Pago                   |                  | Banorte Visa TravelMoney           |                                                     |
| L                                                                      |                                     | VER MAS >  |                                                                                                    | BANORTE                |                  | Afore en tu Casa                   |                                                     |
|                                                                        | Cotiza en línea                     |            |                                                                                                    | <u>A.</u>              | Banorte Mć       | Depósito Remoto                    |                                                     |
|                                                                        |                                     | \$         |                                                                                                    | -                      | a la <b>mejc</b> | Factura Electrónica                |                                                     |
|                                                                        | Crédite de Némina                   |            | Provention of the second second secon | . P                    | or el servicio   | Cartas de Crédito x Internet       |                                                     |
|                                                                        | Crédite Uineteoprie                 |            |                                                                                                    |                        |                  | a ME IO                            |                                                     |
|                                                                        | Credito hipotecario                 |            | and the                                                                                                    |                        |                  | NEXPANSION                         |                                                     |
| L                                                                      |                                     | VERTODUS   |                                                                                                    |                        | -                | 2013                               |                                                     |
|                                                                        | Compra tu seguro                    | o en línea | E.                                                                                                    |                        |                  | e.BUSINE                           |                                                     |
|                                                                        | () Seguro Auto                      | >          |                                                                                                    |                        |                  |                                    |                                                     |
|                                                                        | 🚔 Sequro Usa                        | >          |                                                                                                    |                        |                  |                                    | -                                                   |
| ttp://www.banorte.com/portal/personas/                                 | /home.web#                          |            |                                                                                                    |                        | 😜 Inte           | rnet   Modo protegido: desactivado | 🖓 🔻 🔍 100% 🔽                                        |

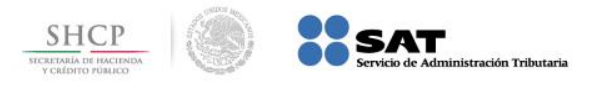

# **Paso 2:** A continuación digite la información en el campo **Usuario** y presione el botón **ACEPTAR**.

| Banorte   El Banco Fuerte de México - Windows Internet Explorer                   | a hour, "Balls, Nage No. 8 countries, Mund-Read-or                           |                                     |                                                             |
|-----------------------------------------------------------------------------------|------------------------------------------------------------------------------|-------------------------------------|-------------------------------------------------------------|
| 💽 🔵 🗢 💽 https://www.banorte.com/portal/personas/acceso.web?grupo=31&&             | lemento=110&fullSite=true                                                    | 🝷 🔒 🖄 🐓 🗙 🔑 Bing                    | + ۹                                                         |
| <u>Archivo Edición V</u> er <u>F</u> avoritos <u>H</u> erramientas A <u>y</u> uda |                                                                              |                                     |                                                             |
| X 📆 🕶                                                                             |                                                                              |                                     |                                                             |
| 🖕 Favoritos 🛛 🚔 🌈 Sitios sugeridos 🕶                                              |                                                                              |                                     |                                                             |
| 😸 Banorte   El Banco Fuerte de México                                             |                                                                              | 🏠 ▼ 🔝 ▼ 🖃 🖶 ▼ <u>P</u> ágina ▼      | <u>S</u> eguridad ▼ Herramien <u>t</u> as ▼ @▼ <sup>≫</sup> |
| GRUPO FINANCIER                                                                   | O   Contáctanos   Ubícanos   Seguridad 🤇                                     | Buscar Q                            | •<br>•                                                      |
| ■ BANOR II                                                                        |                                                                              | Investor relations                  |                                                             |
| Personas Empresas PyME Ixe                                                        | Responsabilidad social                                                       | 🔒 Banco en Línea 🕨                  | Ξ                                                           |
| Personas » Banco en Línea » Banorte por                                           | nternet                                                                      |                                     |                                                             |
| Banco en Línea                                                                    |                                                                              |                                     |                                                             |
|                                                                                   |                                                                              | Más de Bxl 💿                        |                                                             |
| Banorte por Internet                                                              | Banorte por Internet                                                         |                                     |                                                             |
| Banorte en su Empresa                                                             |                                                                              | TIVA TU TOKEN AQUÍ                  |                                                             |
| Payworks                                                                          | Usuario: ACEPTAR<br>  <u>Olvidé mi contraseña</u>   <u>Sincronizar token</u> | .1                                  |                                                             |
| Banorte Interbursátil                                                             |                                                                              |                                     |                                                             |
| Patrimonio Integral Banorte                                                       |                                                                              |                                     |                                                             |
| Banorte Visa TravelMoney                                                          | Fecha de Vencimiento                                                         | la fecha de caducidad               | <b>( )</b>                                                  |
| Listo                                                                             | e Inte                                                                       | ernet   Modo protegido: desactivado |                                                             |

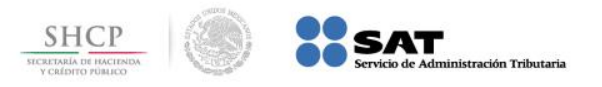

# Paso 3: En el menú Pagos, seleccione la opción Impuestos / PAGO REFERENCIADO SAT.

| 🥭 Banorte por Internet / Corporativa - Windows Internet Explorer                            | Agente de Servicio |                                    | _ 8 ×              |
|---------------------------------------------------------------------------------------------|--------------------|------------------------------------|--------------------|
| 🚱 🕤 🔻 🙋 http:// <b>15.128.26.90</b> /NBXIPM/Corporativa/Consultas/Saldos/Global.aspx?sg=1&p | pop=-1             | 💌 🗟 🗲 🔀 📴 Live Search              | <b>₽</b> -         |
| Archivo Edición Ver Favoritos Herramientas Ayuda                                            |                    |                                    |                    |
| 🖕 Favoritos 🛛 👍 ⊘ HP Application Lifecycle Man 🕨 Sitios sugeridos 👻 🙇 Galería de Wel        | b Slice 🔻          |                                    |                    |
| C Banorte por Internet / Corporativa                                                        |                    | 🏠 🕶 🖾 👻 🖃 🖶 👻 Página 🕶 Seguridad 🕶 | Herramientas 🗸 🕢 👻 |
|                                                                                             |                    |                                    |                    |

#### **TBANORTE** EN SU EMPRESA

INICIO | IDIOMA SEpañol | IDIOMA SALIR

| Consultas                                               | Transferencia s             | Pagos               | inversiones   | Créditos                  | Servicios                  | Preferencias          |                                     |
|---------------------------------------------------------|-----------------------------|---------------------|---------------|---------------------------|----------------------------|-----------------------|-------------------------------------|
| Banorte en su Empresa   Co                              | onsultas   Saldos y Movimie | Servicios           |               |                           |                            |                       | Fecha Actual: 28/07/2014 05:22 p.m. |
| Clobal                                                  |                             | Tarjetas de Crédito | >             |                           |                            |                       | moral04 - username moral04          |
| Global                                                  | (                           | Impuestos           | > 2002 ó Post | eriores                   |                            | Fecha Ú               | Itimo Acceso: 28/07/2014 05:08 p.m. |
|                                                         |                             | SUA / IMSS          | > PAGO REFER  | RENCIADO SAT              |                            |                       |                                     |
| AVISOS                                                  | Lo sentimo<br>Por el nu     | SIPARE / IMSS       | IDE Entidade  | es no Auxiliares          | ático la consulta global d | e saldos, sin embargo | puede realizar esta consulta la     |
| Fecha: <b>28/jul/2014</b><br>Sin Leer: <u>15 avisos</u> |                             | Pemex               | > ot          | oción de Consultas   Salo | dos y Movimientos   Glob   | al                    | •                                   |
| Prueba de Version<br>» <u>Ir</u>                        |                             |                     |               |                           |                            |                       |                                     |
| LIGAS DE INTERES                                        |                             |                     |               |                           |                            |                       |                                     |
| Días Inhábiles » <u>Ir</u>                              |                             |                     |               |                           |                            |                       |                                     |
| Apoyo financie<br>su Empresa. »]                        | ro para<br><u>Ir</u>        |                     |               |                           |                            |                       |                                     |
| Realice sus<br>contribuciones<br>IMSS. » Ir             | al                          |                     |               |                           |                            |                       |                                     |
| HERRAMIENTAS                                            |                             |                     |               |                           |                            |                       |                                     |
| Generatu Sincronizatu Token» <u>Ir</u>                  |                             |                     |               |                           |                            |                       |                                     |
| ¿Dudas sobre o<br>funciona el serv<br><u>Ir</u>         | cómo<br>vicio?»             |                     |               |                           |                            |                       |                                     |
| Formatos para<br>operaciones<br>masivas.» <u>Ir</u>     |                             |                     |               |                           |                            |                       |                                     |
|                                                         |                             |                     |               |                           |                            |                       |                                     |

| http://15.128.26.90/NBXIPM/Corporativa/Impu | estos/Referenciados.aspx      |                                 |                |              |                   | nternet         |         | 1          |
|---------------------------------------------|-------------------------------|---------------------------------|----------------|--------------|-------------------|-----------------|---------|------------|
| 🛃 Inicio 🗍 😔 Bandeja de ent 🛛 🖂 SAT - Me    | ensaje 🛛 😏 Mi PC - EXLME0 🛛 🧯 | 🔁 28 Julio 🛛 🔄 🖭 Errores Interr | e 🖭 Documento1 | 🔄 Documento2 | 💽 Microsoft Excel | 🟉 Banorte por I | « 🕺 🕞 🛒 | 05:22 p.m. |

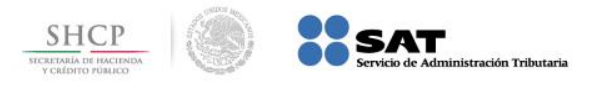

# Paso 4: Capture los datos Línea de Captura e Importe a Pagar, seleccione la Cuenta Origen y presione el botón Guardar.

| 🥃 Banorte    | por Internet / Corporativa                       | a - Windows Inte           | ernet Explo | orer                |                       | Age            | nte de Servicio             |                                      |                             |                             |                     |                                |                                                       | _ 8 ×             |
|--------------|--------------------------------------------------|----------------------------|-------------|---------------------|-----------------------|----------------|-----------------------------|--------------------------------------|-----------------------------|-----------------------------|---------------------|--------------------------------|-------------------------------------------------------|-------------------|
| <del>G</del> | <ul> <li>Image: http://15.128.26.90/N</li> </ul> | IBXIPM/Corporativa         | a/Impuestos | /Referenciados.aspx |                       |                |                             |                                      |                             | - 🖻 🔄                       | * 🗙 🚺               | Live Search                    |                                                       | <b>₽</b> -        |
| Archivo Ec   | dición Ver Favoritos He                          | erramientas Ayu            | da          |                     |                       |                |                             |                                      |                             |                             |                     |                                |                                                       |                   |
| 🚖 Favoritos  | s 🛛 👍 🥥 HP Application Lif                       | fecycle Man 🕨              | Sitios suge | ridos 👻 🙋 Galería d | e Web Slice 🝷         |                |                             |                                      |                             |                             |                     |                                |                                                       |                   |
| 🏉 Banorte    | por Internet / Corporativa                       |                            |             |                     |                       |                |                             |                                      |                             | 📩 - 🔊                       | - 🖃 🖶               | 🝷 Página 👻 Se                  | guridad 👻 Herr                                        | ramientas 🕶 🔞 🕶 🎽 |
|              |                                                  |                            |             |                     |                       |                |                             |                                      |                             |                             |                     |                                |                                                       | -                 |
|              | <b>JEBAN</b>                                     | ORTE                       | EN SU E     | MPRESA              |                       |                |                             |                                      | INICIO                      |                             | spañol 🔻            | <u>CONTÁCTANOS</u>             | AYUDA   SALI                                          | R                 |
|              | Concultar                                        | Transform                  | ciac        | Dagos               | Tawar                 | ionoc          | Créditor                    |                                      | anvisios                    | Droforo                     |                     |                                |                                                       |                   |
|              | Consultas                                        | mansieren                  | cias        | Pagos               | Invers                | lones          | Creatos                     | 3                                    | ervicios                    | Preiere                     | licias              |                                |                                                       | -                 |
|              | Banorte en su Empresa   Pa                       | agos   Impuestos           | PAGO REF    | ERENCIADO SAT       |                       |                |                             |                                      |                             |                             | Fecha               | Actual: 28/07/2                | 014 11:39 a.m                                         | n                 |
|              | Depósito Ref                                     | ferenciad                  | 0           |                     |                       |                |                             |                                      |                             | F                           | echa Último         | moral04 - u<br>Acceso: 28/07/2 | sername moral(<br>014 11:24 a.n                       | 04<br>n.          |
|              |                                                  |                            |             |                     |                       |                |                             |                                      |                             |                             |                     |                                |                                                       |                   |
|              | AVISOS                                           | De                         | pósito      | Referenciad         | lo                    |                |                             |                                      |                             |                             |                     |                                |                                                       |                   |
|              | Sin Leer: 15 avisos                              |                            |             | Línea               | de Captura: >         | 0114SAT16      | 5D799491493                 |                                      |                             |                             |                     |                                |                                                       |                   |
|              | Prueba de Version<br>» <u>Ir</u>                 |                            |             | Impo                | rte a Pagar: <b>)</b> | \$113,387.0    | 0                           |                                      |                             |                             |                     |                                |                                                       |                   |
|              | LIGAS DE INTERES                                 |                            |             | Cue                 | enta Origen: >        | 6547/ACH       | ENLGLO                      |                                      |                             |                             |                     |                                |                                                       |                   |
|              | Días Inhábiles » <u>Ir</u>                       | > Can                      | mpos reau   | eridos              |                       |                |                             |                                      |                             |                             |                     |                                |                                                       |                   |
|              | Apoyo financie<br>su Empresa. »                  | ero para<br><u>Ir</u> Impo | ortante: Le | e recomendamos re   | visar su Línea        | a de Captura   | para <del>puitor prob</del> | lomas con la                         | realización d               | e su pago.                  |                     |                                |                                                       |                   |
|              | Realice sus<br>contribuciones<br>IMSS. » Ir      | s al                       |             |                     |                       |                | Guarda                      | ar -                                 |                             |                             |                     |                                | Importar                                              |                   |
|              |                                                  |                            | Borrar      | Modificar           | Ejecutar              | Consu          | ultar Impri                 | mir                                  |                             |                             |                     |                                |                                                       |                   |
|              | Sincronita tu                                    | Tota                       | al de pagos | Seleccionados: 0    | Con un Impo           | orte de: \$0.0 | 00                          |                                      |                             |                             |                     |                                |                                                       |                   |
|              | Token» <u>Ir</u>                                 | cómo                       | Line        | a de Captura        | Importe a<br>Pagar    | Cuenta Caro    | <u>lo Vigencia</u>          | Confirmació                          | n <u>Capturó</u>            | Fecha Captura               | <u>Ejecutó</u>      | Fecha Ejecución                | <u>Autorizadore</u><br><u>- Fecha</u><br>Autorizaciór |                   |
|              | Formatos para<br>operaciones                     |                            | 01145AT     | 114FE99493453       | \$140,646.00          | 0665810237     | 30/Sep/2014                 | LINEA PAGAE<br>NO. OP.<br>5011008203 | A<br>username<br>14 TKN1555 | 23/07/2014<br>03:58:31 p.m. | username<br>TKN1555 | 23/07/2014<br>04:00:08 p.m.    |                                                       |                   |
|              | 111351745,% <u>11</u>                            |                            | 02145AT     | 4350006493468       | \$189,834.00          | 010000034      | 4 30/Sep/2014               |                                      | username<br>moral04         | 23/07/2014<br>01:50:05 n m  |                     |                                |                                                       |                   |
|              |                                                  | _                          |             |                     |                       |                |                             | LINEA PAGAD                          | A username                  | 23/07/2014                  | username            | 23/07/2014                     |                                                       |                   |
|              |                                                  |                            |             |                     |                       |                | /_ /                        |                                      |                             |                             |                     | Internet                       |                                                       |                   |
| 🐮 Inicio 📋   | 🕞 Bandeja de entrad 🛛                            | 🖂 SAT - Mensaje (          | (нт 🛛 🧕     | Mi PC - EXLME04HE   | . 🗀 28 Julio          |                | 🖳 Errores Interr            | net D 🛛 🖭 D                          | ocumento1 - M               | icr 🛛 💽 Micros              | oft Excel - C.      | 🥻 🏉 Banorte                    | por Inte 🤇                                            | × 🛃 🕓 11:41 a.m.  |

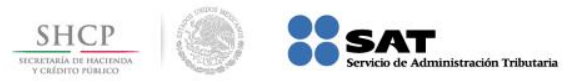

**Paso 5:** Seleccione del menú de operaciones guardadas el **PAGO REFERENCIADO SAT** a aplicar y presione el botón **Ejecutar**, se muestra el mensaje de confirmación de aplicación de pago, presione el botón **Aceptar**.

| Banorte      | por Internet                                                                                                    | : / Corporativa                                                                                                    | - Windows Inte                | ernet Explorer                                                                                                    |                                                                                                    | Ager                                                                                                 | nte de Servicio                                           |                                                                    |                                              |                                                            |                                            |                                                            |                          | _ 8 ×             |
|--------------|----------------------------------------------------------------------------------------------------|----------------------------------------------------------------------------------------------------|-------------------------------|----------------------------------------------------------------------------------------------------|----------------------------------------------------------------------------------------------------|----------------------------------------------------------------------------------------------------|-----------------------------------------------------------|--------------------------------------------------------------------|----------------------------------------------|------------------------------------------------------------|--------------------------------------------|------------------------------------------------------------|--------------------------|-------------------|
| <del>C</del> | <ul> <li>Image: A start of the start of the start of</li></ul> | 15.128.26.90/NB                                                                                                    | XIPM/Corporativ               | a/Impuestos/Referenciados.a:                                                                                                    | 5px                                                                                                    |                                                                                                    |                                                           |                                                                    |                                              |                                                            | 5 🗙 🖸                                      | Live Search                                                |                          | <b>₽</b> •        |
| Archivo E    | dición Ver                                                                                                    | Favoritos Her                                                                                                    | ramientas Ayu                 | ıda                                                                                                    |                                                                                                    |                                                                                                    |                                                           |                                                                    |                                              |                                                            |                                            |                                                            |                          |                   |
| 🚖 Favoritos  | s   👍 📿 H                                                                                                    | IP Application Life                                                                                                    | cycle Man 🐌                   | <mark>-</mark> Sitios sugeridos 👻 🙋 Gale                                                                                                  | ría de Web Slice 🔻                                                                                                    |                                                                                                    |                                                           |                                                                    |                                              |                                                            |                                            |                                                            |                          |                   |
| 🏉 Banorte    | por Internet /                                                                                                    | Corporativa                                                                                                    |                               |                                                                                                    |                                                                                                    |                                                                                                    |                                                           |                                                                    |                                              | 🙆 • 🗟                                                      | -                                          | 9 ≠ Página ≠ Se                                            | eguridad 👻 Her           | ramientas 🗸 🔞 🗸 👋 |
|              | AVISOS<br>Fecha: 2<br>Sin Leer<br>Prueba c<br>*Ir<br>Días Inh<br>Actubre<br>HERRAM                                                                                                    | 18/jul/2014<br>15 avisos<br>14 Version<br>E INTERES<br>ábiles » Ir<br>Apoyo financier<br>su Empresa. » II<br>Realice sus<br>contribuciones :<br>IMSS.» Ir<br>EENTAS<br>Sincroniza tu<br>Token» Ir<br>¿Dudas sobre ci | o para<br>I Impo<br>al<br>omo | pósito Referenci<br>Lír<br>Ir<br>mpos requeridos<br>ortante: Le recomendamo<br>Borrar Modific<br>al de pagos Seleccion<br>Línea de Captur | iado<br>nea de Captura: :<br>mporte a Pagar: :<br>Cuenta Origen: :<br>s revisar su Líne<br>isaje de página w<br>Está seguro | <ul> <li>6547/ACHE</li> <li>6547/ACHE</li> <li>a de Captura peb</li> <li>o que desea real</li> </ul> | NLGLO<br>para evitar prob<br>Guardz<br>izar 1 pago(s) por | plemas con la res<br>ar<br>un total a pagar de                     | alización de<br>1230 - 123<br>2 \$113,387.00 | su pago.<br>×<br>0<br><u>cha Captura</u>                   | Eiecutó                                    | Fecha Ejecución                                            | Importar<br>Autorizadore |                   |
|              | ×                                                                                                    | funciona el serv<br>Ir<br>Formatos para<br>operaciones<br>masivas.» Ir                                                                                                    |                               | 01145AT165D79949149<br>01145AT114FE9949345:                                                                                               | 3 \$113,387.00<br>3 \$140,646.00                                                                                            | 0165286547<br>0665810237                                                                             | 30/Sep/2014<br>30/Sep/2014                                | LINEA PAGADA<br>NO. OP.<br>501100820314                            | username<br>moral04<br>username<br>TKN1555   | 28/07/2014<br>11:41:32 a.m.<br>23/07/2014<br>03:58:31 p.m. | username<br>TKN1555                        | 23/07/2014<br>04:00:08 p.m.                                | Autorizacio              |                   |
|              |                                                                                                    |                                                                                                    |                               | 02145AT4350006493468<br>02145AT435000649346                                                                                               | 8 \$189,834.00<br>8 \$189,834.00                                                                                            | 010000034                                                                                            | 30/Sep/2014                                               | LINEA PAGADA<br>NO. OP.                                            | username<br>moral04<br>username<br>moral04   | 23/07/2014<br>01:50:05 p.m.<br>23/07/2014<br>12:57:41 p.m. | username<br>moral04                        | 23/07/2014<br>01:50:28 p.m.                                |                          |                   |
|              |                                                                                                    |                                                                                                    |                               | 0214SAT415000649043<br>0214SAT406000649743                                                                                                | 9 \$91,644.00<br>6 \$203,723.00                                                                                             | 010000034                                                                                            | 30/Sep/2014<br>30/Sep/2014                                | LINEA PAGADA<br>NO. OP.<br>501110420314<br>LINEA PAGADA<br>NO. OP. | username<br>moral04<br>username<br>moral04   | 23/07/2014<br>12:25:50 p.m.<br>23/07/2014<br>11:52:51 a.m. | username<br>moral04<br>username<br>moral04 | 23/07/2014<br>01:47:51 p.m.<br>23/07/2014<br>11:53:35 a.m. |                          |                   |
| 1 Listo      |                                                                                                    |                                                                                                    |                               | 01145AT159299949149                                                                                                    | 3 \$164,046.00                                                                                                    | 0665810237                                                                                           | 30/Sep/2014                                               | NUMERO DE<br>CUENTA DE                                             | username                                     | 23/07/2014                                                 | username                                   | 23/07/2014                                                 |                          |                   |
| 🐮 Inicio 🛛   | 闷 Bandeja                                                                                                    | de entrad 🛛 ⊵                                                                                                    | 🛾 SAT - Mensaje               | (HT 🛛 😏 MI PC - EXLMEO4                                                                                                    | HE 🔁 28 Julio                                                                                                    |                                                                                                    | 🖳 Errores Interr                                          | net D 🛛 🖳 Doci                                                     | umento1 - Mic                                | r 🔀 Micros                                                 | oft Excel - C                              | 🌈 Banorte                                                  | por Inte                 | « 😏 🕟 11:41 a.m.  |

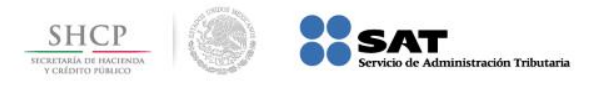

🖳 Errores Internet D... | 🔄 Documento1 - Micr... | 底 Microsoft Excel - C... || 🌈 Banorte por Inte... | « 🛃 🕟 11:42 a.m.

# Paso 6: Llene los campos de Identificación, Contraseña y Número de Token, presione el botón Aceptar.

| 🗧 Banorte por Internet / Corporativa - Windo             | ws Internet Explorer           | Ag                             | jente de Se <b>r</b> vicio |                     |                                  | _ 8 ×                                                    |
|----------------------------------------------------------|--------------------------------|--------------------------------|----------------------------|---------------------|----------------------------------|----------------------------------------------------------|
| 🕞 🕞 🗢 🙋 http://15.128.26.90/NBXIPM/Cor                   | porativa/Impuestos/Referenciad | dos.aspx                       |                            |                     | 💌 🗟 😽 🗙 📴 Live Search            | <b>₽</b> •                                               |
| Archivo Edición Ver Favoritos Herramienta:               | s Ayuda                        |                                |                            |                     |                                  |                                                          |
| 🖕 Favoritos 🛛 👍 🥥 HP Application Lifecycle Mar           | n 🕨 Sitios sugeridos 👻 🙋       | Galería de Web Slice 👻         |                            |                     |                                  |                                                          |
| 🏉 Banorte por Internet / Corporativa                     |                                |                                |                            |                     | 🐴 🕶 🗟 👻 🖃 🖶 👻 Página 🕶           | Seguridad 🕶 Herramientas 🕶 🕢 👻                           |
|                                                          |                                |                                |                            |                     |                                  |                                                          |
| <b>AFBANOR</b>                                           | EN SU EMPRESA                  |                                |                            | INICI               | 0   IDIOMA 🛃 Español 🔻   CONTÁCI | ANOS   AYUDA   SALIR                                     |
| Consultas Trans                                          | ferencias Dan                  | os Inversiones                 | Créditos                   | Servicios           | Preferencias                     |                                                          |
| Constitute                                               | rug                            |                                | Creatios                   | Servicios           |                                  |                                                          |
| Banorte en su Empresa   Pagos   Imp                      | uestos   PAGO REFERENCIADO     | ) SAT                          |                            |                     | Fecha Actual: 2                  | 8/07/2014 11:41 a.m.                                     |
| Depósito Referen                                         | ciado                          |                                |                            |                     | mo<br>Fecha Último Acceso: 2     | r <b>al04 - username moral04</b><br>8/07/2014 11:24 a.m. |
|                                                          |                                |                                |                            |                     |                                  |                                                          |
| AVISOS                                                   | Depósito Refere                | enciado                        |                            |                     |                                  |                                                          |
| Sin Leer: <u>15 avisos</u>                               | Por su seguridad, ravor        | de introducir nuevamente su 10 | entificación, Contrasena   | a y Numero de Token |                                  |                                                          |
| Prueba de Version<br>» <u>Ir</u>                         |                                | Identificación: >              |                            |                     |                                  |                                                          |
| LIGAS DE INTERES                                         | Contraseña                     | a y Número de Token: > ••••••• | •                          |                     |                                  |                                                          |
| Días Inhábiles » <u>Ir</u>                               | > Campos Requeridos            | Ace                            | ptar Cancela               |                     |                                  |                                                          |
| Apoyo financiero para<br>su Empresa. » Ir                |                                |                                |                            |                     |                                  |                                                          |
|                                                          |                                |                                |                            |                     |                                  |                                                          |
| IMSS. » Ir                                               |                                |                                |                            |                     |                                  |                                                          |
| HERRAMIENTAS                                             |                                |                                |                            |                     |                                  |                                                          |
| Gozza Sincroniza tu<br>Token» <u>Ir</u>                  |                                |                                |                            |                     |                                  |                                                          |
| ¿Dudas sobre cómo<br>funciona el servicio?»<br><u>Ir</u> |                                |                                |                            |                     |                                  |                                                          |
| Formatos para<br>operaciones<br>masivas.» <u>Ir</u>      |                                |                                |                            |                     |                                  |                                                          |
|                                                          |                                |                                |                            |                     |                                  |                                                          |
|                                                          |                                |                                |                            |                     |                                  |                                                          |
| Error en la página.                                      |                                |                                |                            |                     |                                  |                                                          |

🏄 Inicio

Bandeja de entrad...

🖂 SAT - Mensaje (HT... 🛛 🌏 Mi PC - EXLME04HE... 🔂 28 Julio

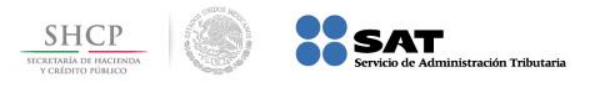

**Paso 7:** Se muestra la información del pago realizado en la sección **Pagos Aceptados**, para imprimir presione el ícono de la impresora.

| or Internet / Corporativa - Windo                         | ows Internet Explorer           |                        | Agente de Servicio          |                 |                |                  |                    |                   |      |
|-----------------------------------------------------------|---------------------------------|------------------------|-----------------------------|-----------------|----------------|------------------|--------------------|-------------------|------|
| http://15.128.26.90/NBXIPM/Co                             | rporativa/Impuestos/Referenciad | dos.aspx               |                             |                 | -              | 🗟 👉 🗙 💶 L        | ive Search         |                   |      |
| tión Ver Favoritos Herramienta                            | as Ayuda                        |                        |                             |                 |                |                  |                    |                   |      |
| 🚖 🧟 HP Application Lifecycle Ma                           | an ▶ Sitios sugeridos 👻 💋       | Galería de Web Slice 👻 |                             |                 |                |                  |                    |                   |      |
| or Internet / Corporativa                                 |                                 |                        |                             |                 |                | • 🗟 • 🖃 🖶 ·      | • Página • Segu    | uridad 👻 Herramie | enta |
|                                                           |                                 |                        |                             |                 |                |                  |                    |                   |      |
| <b>AFBANO</b> F                                           | EN SU EMPRESA                   |                        |                             |                 | INICIO   IDIOM | 1A Español 🔻     | <u>CONTÁCTANOS</u> | AYUDA   SALIR     | Ł    |
| Consultas Tran                                            | sferencias Page                 | os Inversiones         | Créditos                    | Servicios       | Pre            | ferencias        |                    |                   |      |
| Ranorte en su Empresa   Pagos   Im                        |                                 | SAT                    |                             |                 |                | Each             | a Actual: 28/07/2  | 2014 11:42 a m    |      |
|                                                           |                                 |                        |                             |                 |                | Tech             | moral04 -          | username moral04  | 4    |
|                                                           | iciado                          |                        |                             |                 |                | Fecha Últim      | Acceso: 28/07/2    | 2014 11:24 a.m.   | 6    |
| AVISOS                                                    | Denósito Refere                 | enciado                |                             |                 |                |                  |                    |                   |      |
| Fecha: 28/jul/2014                                        | Pagos Aceptados                 |                        |                             |                 |                |                  |                    |                   |      |
| Prueba de Version                                         | Línea de Cap                    | tura Cuenta Cargo Nomb | re del Titular Cuenta Cargo | Importe a Pagar | Vigencia       | No. de Operación | Llave de Pago      | Confirmacion      |      |
| » <u>Ir</u>                                               |                                 |                        |                             |                 |                |                  |                    | PROCESO           | _    |
| LIGAS DE INTERES                                          | 1 💾 0 1145AT165D799             | 9491493 0165286547     |                             | \$113,387.00    | 30/Sep/2014    | 501116020914     |                    | COMPLETO          |      |
| Días Inhábiles » <u>Ir</u>                                |                                 |                        |                             |                 |                |                  |                    |                   |      |
| su Empresa, » Ir                                          | •                               |                        |                             |                 |                | 1                |                    | Þ                 |      |
| SIM Realice sus<br>contribuciones al<br>IMSS. » <u>Ir</u> | Pagos Rechazados                |                        |                             |                 |                |                  |                    |                   |      |
| HERRAMIENTAS                                              |                                 |                        |                             |                 |                |                  |                    | Regresar          |      |
| Sincroniza tu                                             |                                 |                        |                             |                 |                |                  |                    |                   |      |
| Token» <u>Ir</u>                                          |                                 |                        |                             |                 |                |                  |                    |                   |      |
| funciona el servicio?»                                    |                                 |                        |                             |                 |                |                  |                    |                   |      |
| Formatos para<br>operaciones<br>masivas.» <u>Ir</u>       |                                 |                        |                             |                 |                |                  |                    |                   |      |
|                                                           |                                 |                        |                             |                 |                |                  |                    |                   |      |
|                                                           |                                 |                        |                             |                 |                |                  |                    |                   |      |
|                                                           |                                 |                        |                             |                 |                |                  | Internet           |                   |      |

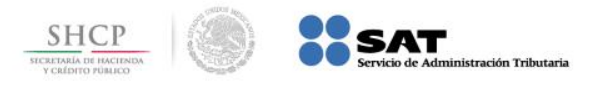

🔏 Banorte por Int... 🔢 🙆 Impresión NB

11:42 a.m

# Paso 8: El portal muestra la vista previa del Recibo Bancario de Pago de Contribuciones Federales, presione el botón Imprimir.

| 🜔 Impresión NBXI - Windows Internet Explorer                                                                                                    | Agente de Servicio                                                                                                    | _ 5 ×                                                                                                  |
|----------------------------------------------------------------------------------------------------|----------------------------------------------------------------------------------------------------|----------------------------------------------------------------------------------------------------|
| 🥙 about:blank                                                                                                    |                                                                                                    |                                                                                                    |
| Archivo Edición Ver Favoritos Herramientas Ayuda                                                                                                    |                                                                                                    |                                                                                                    |
| 🖕 Favoritos 🛛 👍 🙋 HP Application Lifecycle Man 🕨 Sitios sugeridos 👻 🙋 Galería de We                                                                                                    | eb Slice 🝷                                                                                                    |                                                                                                    |
| 🟠 🔹 🕤 👻 🖃 🗣 🔹 Página 🔹 Seguridad 👻 Herramientas 👻 🕢 🧈 🚉 🦓                                                                                                    |                                                                                                    |                                                                                                    |
|                                                                                                    |                                                                                                    | -                                                                                                    |
|                                                                                                    |                                                                                                    | Imprimir Cerrar                                                                                        |
| Recibo Bancario de Pago de Contribuciones Federales<br>"Depósito Referenciado"                                                                                                    |                                                                                                    | BANCO MERCANTIL DEL NORTE S.A.<br>RFC: BMN-930209-927                                                  |
|                                                                                                    |                                                                                                    | 28/07/2014 11:42 A.M.                                                                                  |
| Fecha y Hora de Pago:<br>Medio de Presentación:<br>Línea de Captura:<br>Cuenta Cargo:<br>Nombre del Titular Cuenta Cargo:<br>Importe Pagado:<br>No. de Operación:<br>Confirmacion:<br>Capturó:<br>Fecha Captura:<br>Ejecutó:<br>Fecha Ejecución:<br>Autorizó 1:<br>Fecha Autorización 1:<br>Autorizó 2:<br>Fecha Autorización 2:<br>Autorizó 3:<br>Fecha Autorización 3:<br>AutExcepción 1:<br>Fecha AutExcepción 1:<br>AutExcepción 2:<br>Fecha AutExcepción 2:<br>Fecha AutExcepción 2: | 28/07/2014 11:42 a.m.<br>Internet<br>0114SAT165D799491493<br>0165286547<br>\$113,387.00<br>501116020914<br>PROCESO COMPLETO<br>username moral04<br>28/07/2014 11:41:32 a.r<br>username moral04<br>28/07/2014 11:42:10 a.r | 3<br>m.<br>m.                                                                                          |
| Operación realizada a través de los equipos de computo que procesan las peticiones<br>Para el caso de aclaración respecto a la operación celebrada, se podrá acudir a la Uni<br>Listo                                                                                                    | de la Banca por Internet y que se ubican en la ciudad<br>dad Especializada de Atención a Aclaraciones de la Ins                                                                                                    | de México, D.F.<br>stitución. según corresponda al lugar de celebración de la operación o solicitada a |
|                                                                                                    |                                                                                                    |                                                                                                    |

🕎 Errores Interne... | 🕎 Documento1 - M... | 💽 Microsoft Excel ... |

🏄 Inicio

Bandeja de entr... | 🖂 SAT - Mensaje (... | 💘 Mi PC - EXLMEO... | 🗀 28 Julio

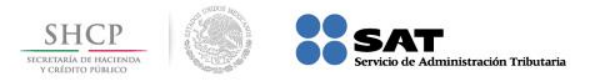

### Paso 1: Ingrese al portal www.ixe.com.mx y digite los datos de usuario en la sección lxe Net.

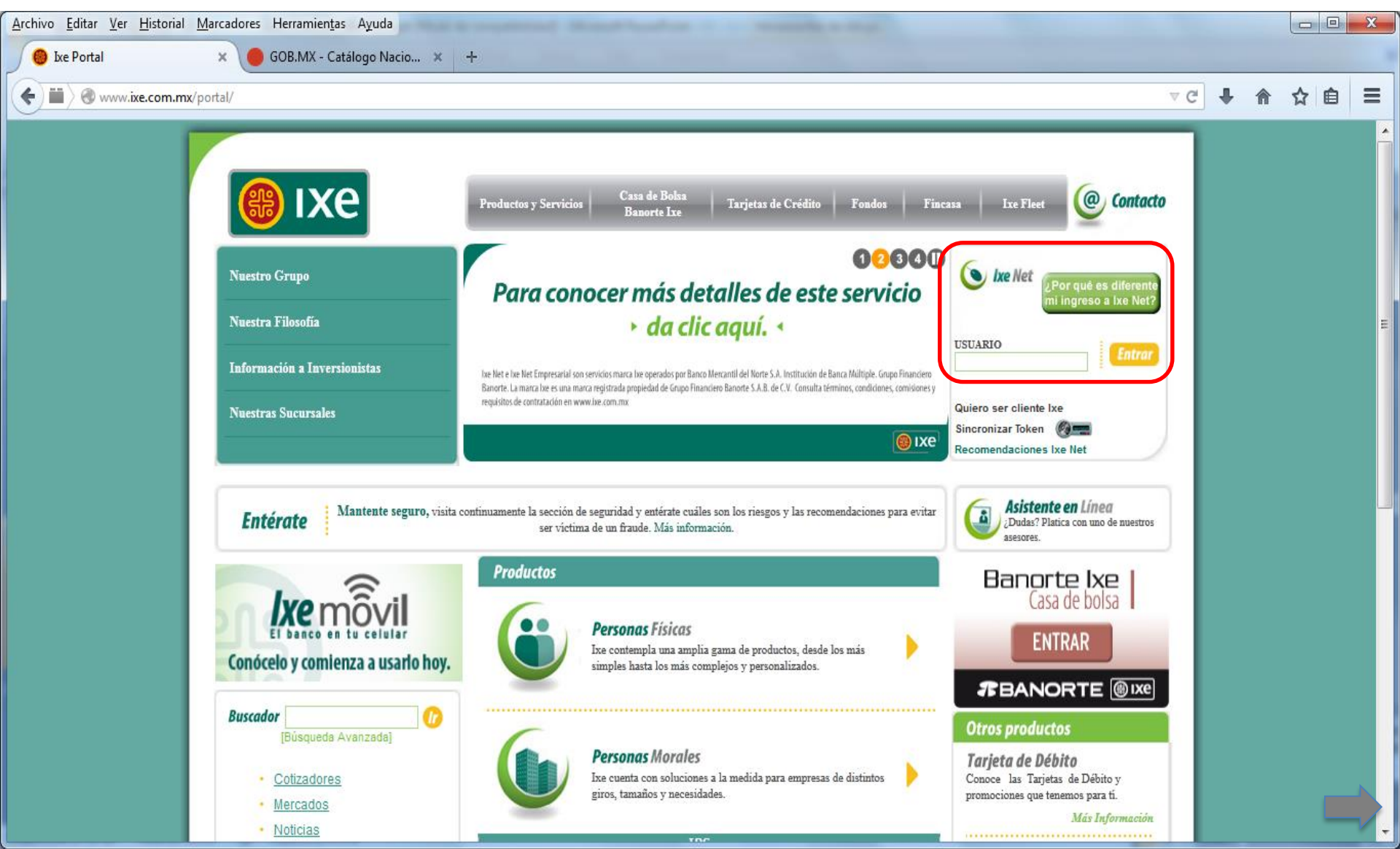

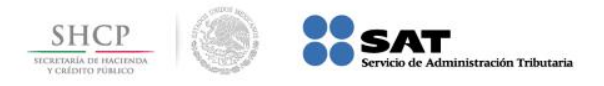

### Paso 2: A continuación llene el campo Usuario, presione el botón Ingresar.

| A 1 YO R REAL PROPERTY AND INCOMES AND INCOMES AND ADDRESS AND ADDRESS |       |
|----------------------------------------------------------------------------------------------------|-------|
| C See http://15.128.26.108/nbxisat/LogUser.aspx P → ≧ C × See Acceso keNet                                                                                                    | 6 🔂 😳 |
| File Edit View Favorites Tools Help                                                                                                    |       |
| 🗙 🕎 pdfforge 🕅 👻 Yahoo 🚽 Search 🔶 📩 PDFCreator 💩 eBay 👶 Amazon Coupons 🔻 🧿 Radio 📑 😴 🔯 🚳 Options 👻                                                                                                    |       |
| 🟠 🔻 🖾 👻 🖃 🖶 Page 🔻 Safety 🔻 Tools 👻 🔞 👻 💹                                                                                                    |       |
| Bienvenido a IxeNet                                                                                                    |       |
| Teclea tu clave de usuario:                                                                                                    |       |
| Usuario: ••••••                                                                                                    |       |
| Ingresar                                                                                                    |       |

ES 🔺 🍡 🕅

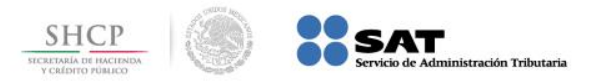

Paso 3: Digite la información en los campos Contraseña y Código Token, presione el botón Enviar.

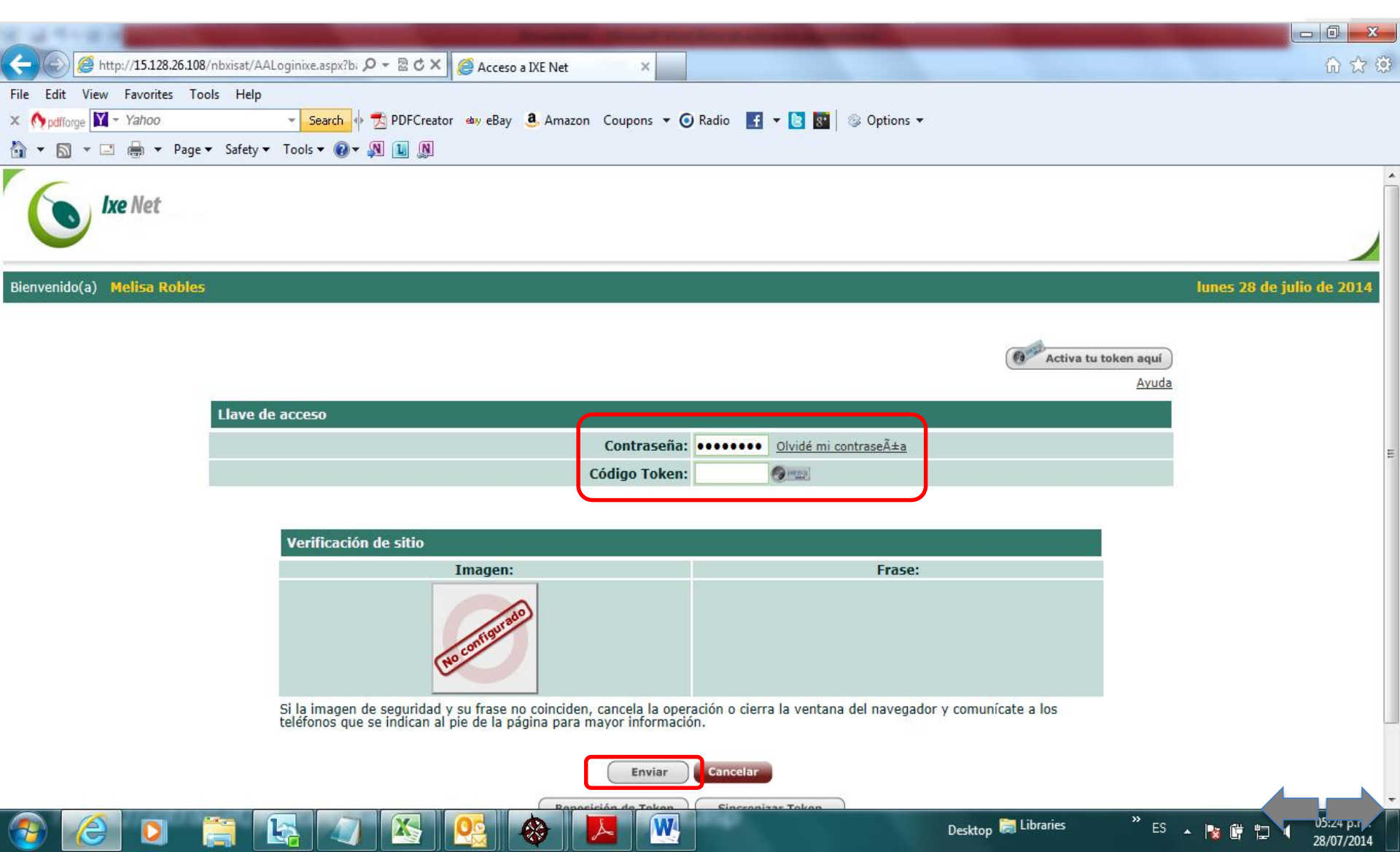

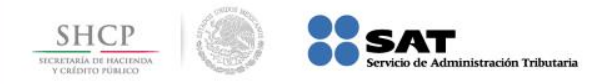

#### Paso 4: Seleccione la empresa con la que desee trabajar.

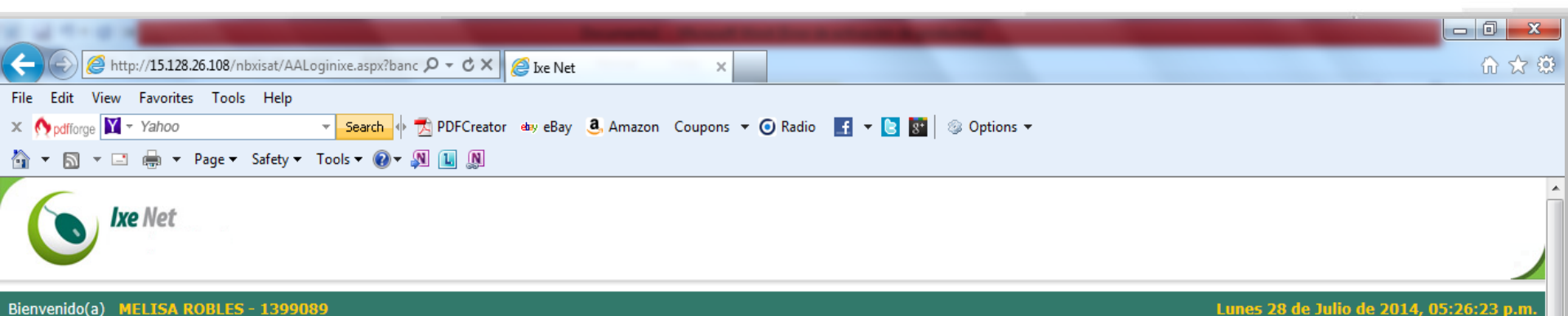

#### Bienvenido(a) MELISA ROBLES - 1399089

D

-

Emp ALUM ARM/ CARL CLIE DISC JAIM

|                       | Seleccione la e | empresa con la que desea | trabajar         |                    |
|-----------------------|-----------------|--------------------------|------------------|--------------------|
|                       |                 |                          |                  |                    |
| resa                  | RFC             | Alias                    | Cuenta           | Saldo              |
| INIO GRIS DE CV       | AUM740911SDW    | IXE EMPRESARIAL DOLA     | 8000002620       | \$113,181.53 USD   |
| NDO GONZALEZ MARTINEZ | GOMA850405HG9   | IXE MAESTRA EMPRESAR     | 8000172475       | \$940,313.33 MN    |
| OS ZAMBRANO HERNANDEZ | ZAHC800101EZ9   | Tarjeta de Crédito       | 4259811002814750 | no disponible      |
| ITE 51612791          |                 | TDC                      | 4023188000140960 | no disponible      |
| D IMPACTO SA DE CV    | DII070622S2N    | IXE EMPRESARI            | 8000196293       | \$1,485,179.76 USD |
| E HERRERA MELENDEZ    | MEVP670507T22   | TDC MX                   | 5127450000333132 | no disponible      |
|                       |                 | IXE MAESTRA EMPRESAR     | 0010129057       | \$77,664,474.75 MN |
|                       |                 | RF015 Clasica ITAM       | 4259821000321645 | \$0.00 MN          |
|                       |                 | RF015 Clasica Loyola     | 4259821000407907 | \$0.00 MN          |
|                       |                 | RF015 Infinite           | 4023188000161263 | \$0.00 MN          |
|                       |                 | RF015 Infinite IPADE     | 4023188000158673 | \$0.00 MN          |
|                       |                 | RF015 MC Platino         | 5127458000168887 | \$0.00 MN          |
|                       |                 | RF015 Oro IPADE          | 4259818000482161 | \$0.00 MN          |
|                       |                 | RF015 Oro ITAM           | 4259811001722594 | \$0.00 MN          |
|                       |                 | RF015 United Basica      | 4023187990002859 | \$0.00 MN          |
|                       |                 |                          |                  |                    |

W

28

Desktop 肩 Libraries

ES 🔺 🎼 🛱 🛱

28/07/2014

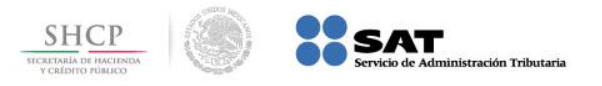

# Paso 5: En el menú Transacciones, seleccione la opción Pagos / PAGO REFERENCIADO SAT.

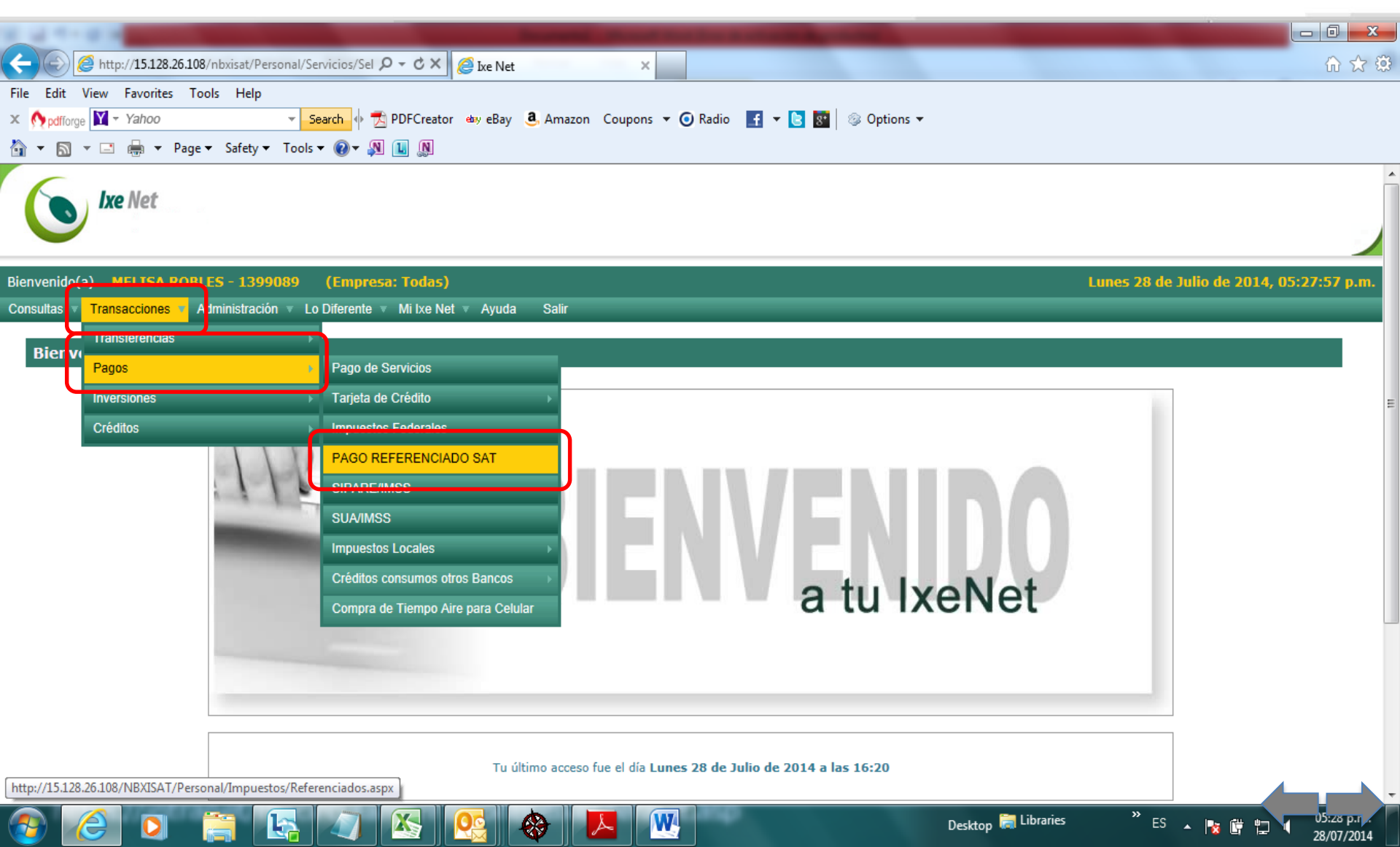

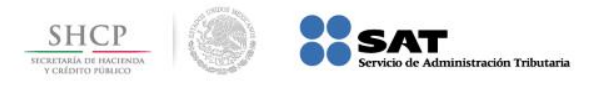

Paso 6: Seleccione la Cuenta Origen, capture los datos Línea de Captura e Importe a Pagar, presione el botón Continuar.

|                            | -                                 | The second second | -                     | Survey of the local division of the local division of the local di | Statement Street Street | the Real Property lies: | -                      | and the second second se |                         | - 0 <b>x</b> |
|----------------------------|-----------------------------------|-------------------|-----------------------|----------------------------------------------------------------------------------------------------|-------------------------|-------------------------|------------------------|----------------------------------------------------------------------------------------------------|-------------------------|--------------|
| $\leftarrow \bigcirc$      | 🗿 http://15.128.26.1              | 108/NBXISAT/F     | Personal/Impuestos, 🔎 | - C × 🥖 Ixe Net                                                                                                    | ×                       | _                       |                        |                                                                                                    |                         | 🔓 🛣 🚯        |
| File Edit V<br>× Mpdfforge | View Favorites<br>Y → Yahoo       | Tools Help        | 👻 Search 🔶 📆 PI       | DFCreator 💩 eBay 🧸                                                                                                    | Amazon Coupons 🔻 🕻      | 🕽 Radio 🛛 🛨 🕒 🛐         | ⊚ Options <del>▼</del> |                                                                                                    |                         |              |
| 🛅 👻 🔊 🕚                    | • 🖃 🖶 • Pag                       | ge 🔻 Safety 🔻     | Tools 🔻 🕢 🔻 🔊 🚺       |                                                                                                    |                         |                         |                        |                                                                                                    |                         |              |
| 6                          | <b>lxe</b> Net                    |                   |                       |                                                                                                    |                         |                         |                        |                                                                                                    |                         | Ĵ            |
| Bienvenido(a               | a) MELISA RO                      | BLES - 1399       | 0089 (Empresa:        | Todas)                                                                                                    |                         |                         |                        | Lunes                                                                                                    | 28 de Julio de 2014, 05 | 28:56 p.m.   |
| Consultas 🔻                | Transacciones 🔻                   | Administració     | on 🔻 Lo Diferente 🔻 I | Mi Ixe Net 🔻 Ayuda 🛛 S                                                                                                    | alir                    |                         |                        |                                                                                                    |                         |              |
| Pago d                     | le Impuestos                      | Referenci         | iados                 |                                                                                                    |                         |                         |                        |                                                                                                    |                         | - 1          |
|                            | Ficha de Pa                       | igo               |                       |                                                                                                    |                         |                         |                        |                                                                                                    | PASO 1 de 3             |              |
|                            |                                   |                   | Cuenta Origen: >      | IXE MAESTRA EMPRES                                                                                                    | SAR - 9057 💌            | 🗖 Ver Saldo             |                        |                                                                                                    | Impuestos Guardados     |              |
|                            |                                   |                   | Línea de Captura: >   |                                                                                                    |                         |                         |                        |                                                                                                    |                         | =            |
|                            |                                   |                   | Importe a Pagar: >    |                                                                                                    | MN                      |                         |                        |                                                                                                    |                         |              |
|                            | <ul> <li>Campos requer</li> </ul> | ridos             |                       | Continuar                                                                                                    |                         |                         |                        |                                                                                                    |                         |              |
|                            |                                   |                   |                       |                                                                                                    |                         |                         |                        |                                                                                                    |                         |              |
|                            |                                   |                   |                       |                                                                                                    |                         |                         |                        |                                                                                                    |                         |              |
|                            |                                   |                   |                       |                                                                                                    |                         |                         |                        |                                                                                                    |                         |              |
|                            |                                   |                   |                       |                                                                                                    |                         |                         |                        |                                                                                                    |                         |              |
|                            |                                   |                   |                       |                                                                                                    |                         |                         |                        |                                                                                                    |                         |              |
|                            |                                   |                   |                       |                                                                                                    |                         |                         |                        |                                                                                                    | 4                       |              |

W

ES 🔺 📘 📴 🛱

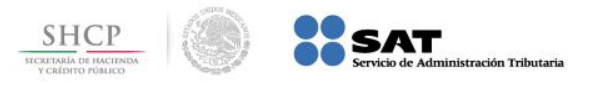

### Paso 7: El portal muestra el Recibo Bancario de Pago de Contribuciones Federales.

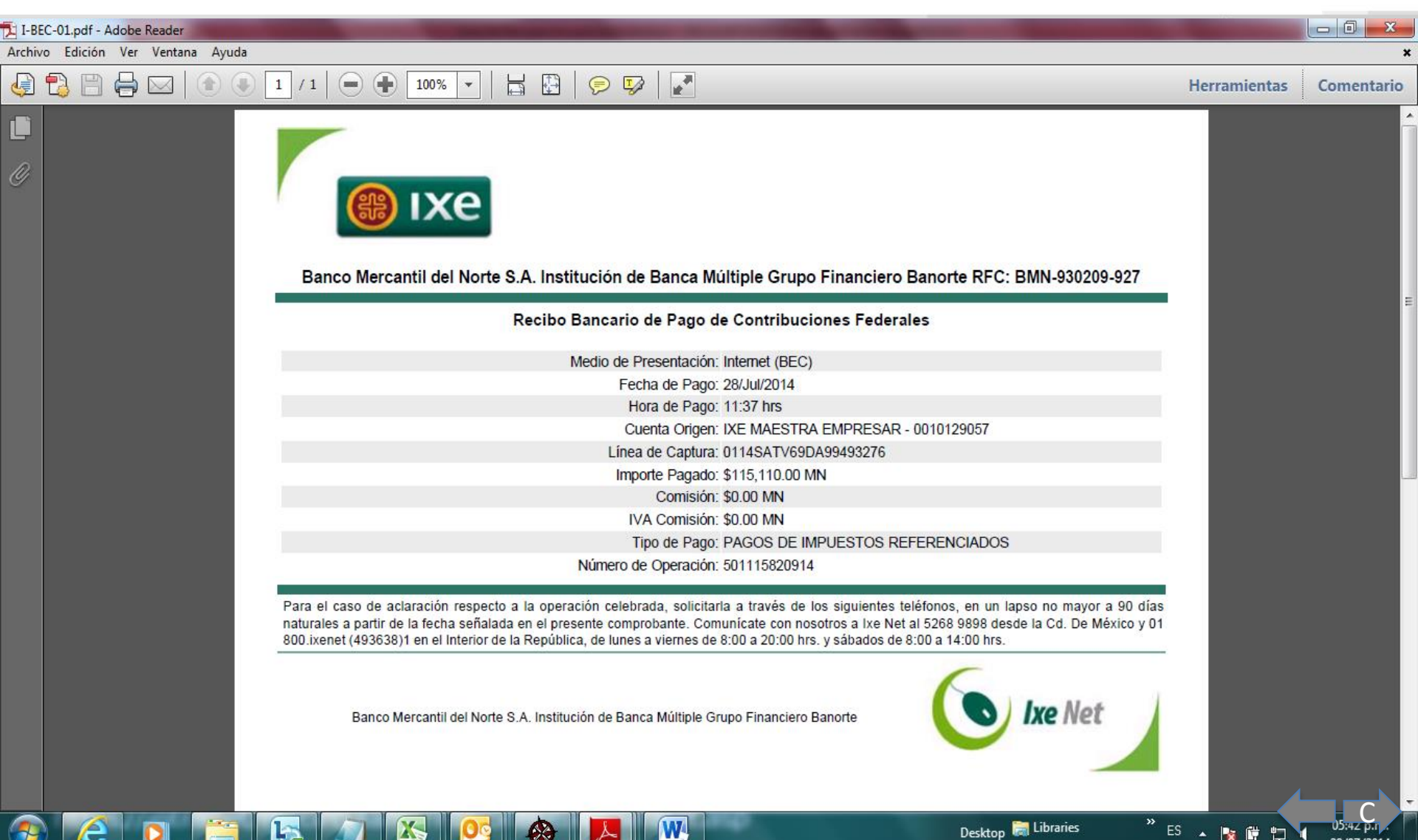

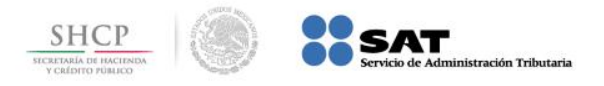

# Paso 1: Ingrese al portal www.banorte.com y seleccione de la sección Banco en Línea, la opción Banorte por Internet.

| 🏉 Banorte   El Banco Fuerte de México         | - Windows Internet Ex                              | plorer                  |                           | - new sector of the sector |                                       |                                                                   |
|-----------------------------------------------|----------------------------------------------------|-------------------------|---------------------------|----------------------------|---------------------------------------|-------------------------------------------------------------------|
| 🚱 🔵 🗢 💽 http://www.banorte.                   | .com/portal/personas/                              | home.web                |                           |                            | 🔻 🗟 🍫 🗙 🔑 Bin                         | g 🔎 🔻                                                             |
| <u>Archivo Edición V</u> er <u>F</u> avoritos | <u>H</u> erramientas A <u>y</u> ud                 | la                      |                           |                            |                                       |                                                                   |
| х 📆 🕶                                         |                                                    |                         |                           |                            |                                       |                                                                   |
| 🖕 Favoritos 🛛 👍 🏉 Sitios sugeride             | os 🔻                                               |                         |                           |                            |                                       |                                                                   |
| 🞯 Banorte   El Banco Fuerte de México         | D                                                  |                         |                           |                            | 🟠 🕶 🔝 👻 🖶 🖛 💌 <u>P</u> ág             | ina ▼ <u>S</u> eguridad ▼ Herramien <u>t</u> as ▼ @▼ <sup>≫</sup> |
|                                               | GRU                                                | PO FINANCIE             | RO                        | Contáctanos   Ubícanos   S | eguridad 😡 🛛 Buscar                   | م                                                                 |
|                                               |                                                    | NORT                    | F                         |                            | Tougster relations                    |                                                                   |
|                                               |                                                    |                         |                           |                            |                                       |                                                                   |
|                                               | Personas Emp                                       | oresas PyME I           | xe Responsabilidad social |                            | 🛛 🔂 Banco en Línea                    | • • • • • • • • • • • • • • • • • • •                             |
|                                               | ( <u>.</u>                                         |                         |                           |                            | Banorte por Internet                  | <b>E</b>                                                          |
|                                               | Indicadores Fi                                     | inancieros              | Productos y Servicios     |                            | Danorie en su Empresa                 | -                                                                 |
|                                               | DIVISAS                                            | PC GFNORTE              | Crédito Cuentas e         | Banorte por                | Payworks                              |                                                                   |
|                                               | Dólar \$12.65                                      | a Venta<br>\$13.50      | Inversión                 | Internet                   | Banorte Interbursátil                 |                                                                   |
|                                               | Euro \$17.85                                       | \$18.7                  |                           |                            | Patrimonio Integral Banorte           |                                                                   |
|                                               | Nota: Las cotizaciones s<br>30 minutos de retraso. | e muestran con al menos | BANORTEMOVI               | Pago 🕿 🔒                   | Banorte Visa TravelMoney              |                                                                   |
|                                               |                                                    | VER MÁS 🕨               |                           | BANORITE                   | Afore en tu Casa                      |                                                                   |
|                                               | Ostina an Kasa                                     |                         |                           | Ba                         | norte Má Depósito Remoto              |                                                                   |
|                                               | Cotiza en linea                                    | а                       |                           |                            | la meio                               |                                                                   |
|                                               | Autoestrene                                        | >                       |                           |                            | Cartas de Crédito x Internet          |                                                                   |
|                                               | 🚨 Crédito de Nó                                    | mina >                  |                           |                            |                                       |                                                                   |
|                                               | 🐇 Crédito Hipote                                   | ecario >                |                           |                            | LO MEJOR                              |                                                                   |
|                                               |                                                    | VER TODOS               |                           |                            | CINEXPANSION -                        |                                                                   |
|                                               |                                                    |                         |                           |                            | 2013<br>(2.11) 11 (2.11)              |                                                                   |
|                                               | Compra tu se                                       | guro en línea           |                           |                            |                                       |                                                                   |
|                                               | 🕑 Seguro Auto                                      | >                       |                           |                            |                                       |                                                                   |
|                                               | Sequro Usa                                         | >                       |                           |                            |                                       | T = 0 1009/                                                       |
| http://www.panorte.com/portal/persona         | as/nome.web#                                       |                         |                           |                            | Internet i wodo protegido: desactivad | U V V V V V V V V V V V V V V V V V V V                           |

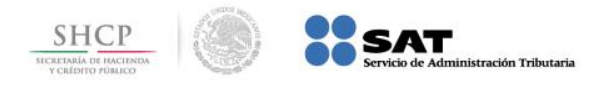

### Paso 2: A continuación llene el campo Usuario, presione el botón ACEPTAR.

| Banorte   El Banco Fuerte de México                                    | - Windows Internet Explorer                                  | transferration and the second second | and the second diversion of                  |                                    |                                                             |  |  |  |
|------------------------------------------------------------------------|--------------------------------------------------------------|--------------------------------------|----------------------------------------------|------------------------------------|-------------------------------------------------------------|--|--|--|
| 🕒 🗢 💽 https://www.banort                                               | t <b>e.com</b> /portal/personas/acceso.web?grupo=31⪙         | emento=110&fullSite=true             |                                              | 🝷 🔒 🔯 🐓 🗙 🔑 Bing                   | + م                                                         |  |  |  |
| <u>A</u> rchivo <u>E</u> dición <u>V</u> er <u>F</u> avoritos<br>× ॡ → | <u>H</u> erramientas A <u>v</u> uda                          |                                      |                                              |                                    |                                                             |  |  |  |
| 🔶 Favoritos 🛛 🚖 🏉 Sitios sugerid                                       | los 🔻                                                        |                                      |                                              |                                    |                                                             |  |  |  |
| 🕞 Banorte   El Banco Fuerte de Méxic                                   | 0                                                            |                                      |                                              | 🛐 🕶 🔝 👻 🖃 🖶 👻 <u>P</u> ágina 🕶     | <u>S</u> eguridad ▼ Herramien <u>t</u> as ▼ @▼ <sup>≫</sup> |  |  |  |
|                                                                        | GRUPO FINANCIER<br>BANORTE                                   | 0  Co                                | ntáctanos   Ubícanos   Seguridad 🕠           | Buscar Q<br>Investor relations     |                                                             |  |  |  |
|                                                                        | Personas Empresas PyME Ixe                                   |                                      | 🔓 Banco en Línea 🔉                           |                                    |                                                             |  |  |  |
|                                                                        | Personas » Banco en Línea » Banorte por Ir<br>Banco en Línea | ternet                               | Μ                                            | lás de Bxl 🍥                       |                                                             |  |  |  |
|                                                                        | Banorte por Internet                                         | Banorte por Internet                 |                                              |                                    |                                                             |  |  |  |
|                                                                        | Banorte en su Empresa                                        |                                      | ACTI                                         | VA TU TOKEN AQUÍ                   |                                                             |  |  |  |
|                                                                        | Payworks                                                     | Usuario:<br>  <u>Olvidé</u>          | ACEPTAR<br>mi contraseña   Sincronizar token | )<br>I                             |                                                             |  |  |  |
|                                                                        | Banorte Interbursátil                                        |                                      |                                              |                                    |                                                             |  |  |  |
|                                                                        | Patrimonio Integral Banorte                                  |                                      |                                              |                                    |                                                             |  |  |  |
|                                                                        | Banorte Visa TravelMoney                                     | Fecha de Vencimiento                 | Estimado usuario<br>Te recordamos revisar la | a fecha de caducidad               | <b>( )</b>                                                  |  |  |  |
| 😰 Listo pero con errores en la página.                                 |                                                              |                                      | 😜 Inter                                      | rnet   Modo protegido: desactivado | 🖓 🔽 🔍 100% 🔽                                                |  |  |  |

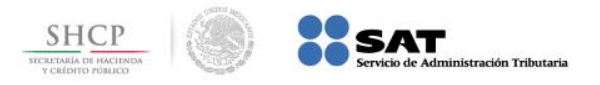

### Paso 3: En el menú Pagos, seleccione la opción Impuestos Referenciados / PAGO REFERENCIADO SAT.

| 🦉 Banorte | Banorte por Internet - Windows Internet Explorer              |                  |                                  |                                   |                       | icio           |                                     |                                                                                       |               |
|-----------|---------------------------------------------------------------|------------------|----------------------------------|-----------------------------------|-----------------------|----------------|-------------------------------------|---------------------------------------------------------------------------------------|---------------|
| 00.       | <ul> <li>Ittp://15.128.26.90/NBXI/Person</li> </ul>           | al/Transferencia | s/CuentasPropias.aspx            |                                   |                       |                |                                     | 🔽 🗲 🗙 Live Search                                                                     | <u>- م</u>    |
| 🔶 🏠       | 🏉 Banorte por Internet                                        |                  |                                  |                                   |                       |                |                                     | 🏠 🔻 🔝 🕤 🖶 🔻 🔂 Página 👻 🎯 H                                                            | erramientas 👻 |
|           | #BANOR                                                        |                  | TERNET                           |                                   |                       |                |                                     | INICIO   CONTÁCTANOS   CHAT   AYUDA   <b>SALIR</b>                                    | ~             |
|           | Consultas Trans                                               | ferencias        | Pagos                            | Inversio                          | nes Créditos          | Servicio       | s Preferencias                      |                                                                                       |               |
|           | Banorte por Internet   Transferencias                         | Cuentas Banort   | Pago de Servicios                |                                   |                       |                |                                     | Fecha Actual: 28/07/2014 12:16 p.m.                                                   |               |
|           | Cuentas Banorte                                               |                  | Tarjetas de Crédito<br>Impuestos | ><br>                             |                       |                |                                     | EDNA HERRERA   No. de Cliente: 51424768<br>Fecha Último Acceso: 28/07/2014 11:54 a.m. |               |
|           | AVISOS<br>Facha: 28/(iul/2014 Ficha du                        |                  | Impuestos Referenciados          | > P                               | PAGO REFERENCIADO SAT |                |                                     | PASO 1 de 3                                                                           |               |
|           | Sin Leer: <u>1 avisos</u>                                     |                  | Créditos Consumo Otros           | Bancos > C                        | Cancelar Pagos        | ~              |                                     |                                                                                       |               |
|           | » <u>Ir</u>                                                   |                  | Envío de Dinero UniTeller        |                                   | Cheques - 4756        | ~              |                                     |                                                                                       |               |
|           | CAMPAÑAS DE DONATIVOS                                         |                  | Historial de Pagos               | Tree for its                      |                       |                |                                     |                                                                                       |               |
|           | Campaña uno AT 9<br>dic Jorge<br>Formatos Tarjeta de Crédito  |                  | Número o                         | e a Transferir:<br>de Referencia: | • •                   |                | MN<br>(1 a 10 caracteres numéricos) |                                                                                       |               |
|           |                                                               |                  | Conc                             | epto de Pago:                     | : >                   |                |                                     |                                                                                       |               |
|           | Alta, Cancelación y<br>Objeción de Pagos de<br>Domiciliación. |                  | Fecha                            | de Operación:                     | :                     | s 29/07/2014 🚺 |                                     |                                                                                       |               |
|           |                                                               | Campos re        | queridos                         |                                   | Continuar             |                |                                     |                                                                                       |               |

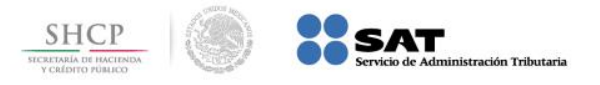

🗔 🚷 Internet

🕄 100%

# Paso 4: Seleccione la Cuenta Origen a continuación capture los datos Línea de Captura e Importe a Pagar, presione el botón Continuar.

| 🖉 Banorte por Internet / Personal - Windo         | ows Internet Explorer                   |                          | Agente de Servicio                                                                    |                                     |              |                                             | _ 7 🛛            |
|---------------------------------------------------|-----------------------------------------|--------------------------|---------------------------------------------------------------------------------------|-------------------------------------|--------------|---------------------------------------------|------------------|
| 😋 🕞 👻 🙋 http://15.128.26.90/NBXI/Persor           | nal/Impuestos/Referenciados.aspx        |                          |                                                                                       |                                     |              | 💌 🐓 🗙 Live Search                           | <u>-</u> ۹       |
| 🚖 🎄 🏉 Banorte por Internet / Personal             |                                         |                          |                                                                                       |                                     |              | 🏠 🔹 🔝 🕤 🖶 🔹 🔂 Página 👻 🎯 H                  | lerramientas 🕶 🎽 |
| <b>\$</b> BANOR                                   |                                         |                          |                                                                                       |                                     |              | INICIO I CONTÁCTANOS I CHAT I AVUDA I SALTR | ~                |
| Consultas Trans                                   | sferencias Pagos                        | Inversiones              | Créditos                                                                              | Servicios                           | Preferencias |                                             |                  |
| Banorte por Internet   Pagos   Impu               | estos Referenciados   PAGO REFERENCIADO |                          |                                                                                       | Fecha Actual: 28/07/2014 12:23 p.m. |              |                                             |                  |
| Pago de Impuesto                                  | os Referenciados                        |                          | EDNA HERRERA   No. de Cliente: 51424768<br>Fecha Último Acceso: 28/07/2014 11:54 a.m. |                                     |              |                                             |                  |
| AVISOS<br>Fecha: 28/jul/2014<br>Sin Lear 1 avisos | Ficha de Pago                           |                          |                                                                                       | <b>PASO</b> 1 de 3                  |              |                                             |                  |
| PDV2<br>»Ir                                       | Cuenta Orige                            | Cheques - 1209           | (                                                                                     | *                                   |              | Impuestos Guardados                         |                  |
|                                                   | Línea de Captu                          | ra: > 0114SAT249F9994974 | 460                                                                                   |                                     |              |                                             |                  |
| CAMPAÑAS DE DONATIVOS                             | Importe a Pag                           | ar: > \$233,016.00       |                                                                                       | MN                                  |              |                                             |                  |
| dic Jorge                                         | > Campos requeridos                     |                          | Continuar                                                                             |                                     |              |                                             |                  |
| Formatos Tarjeta de Crédito                       |                                         |                          |                                                                                       |                                     |              |                                             |                  |
| Objeción de Pagos de<br>Domiciliación.            |                                         |                          |                                                                                       |                                     |              |                                             |                  |
|                                                   |                                         |                          |                                                                                       |                                     |              |                                             |                  |
|                                                   |                                         |                          |                                                                                       |                                     |              |                                             |                  |
|                                                   |                                         |                          |                                                                                       |                                     |              |                                             |                  |
|                                                   |                                         |                          |                                                                                       |                                     |              |                                             |                  |

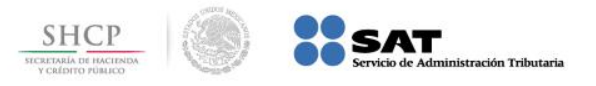

词 🚷 Internet

100%

### Paso 5: Capture la Contraseña y Código Dinámico Token, presione el botón Aceptar.

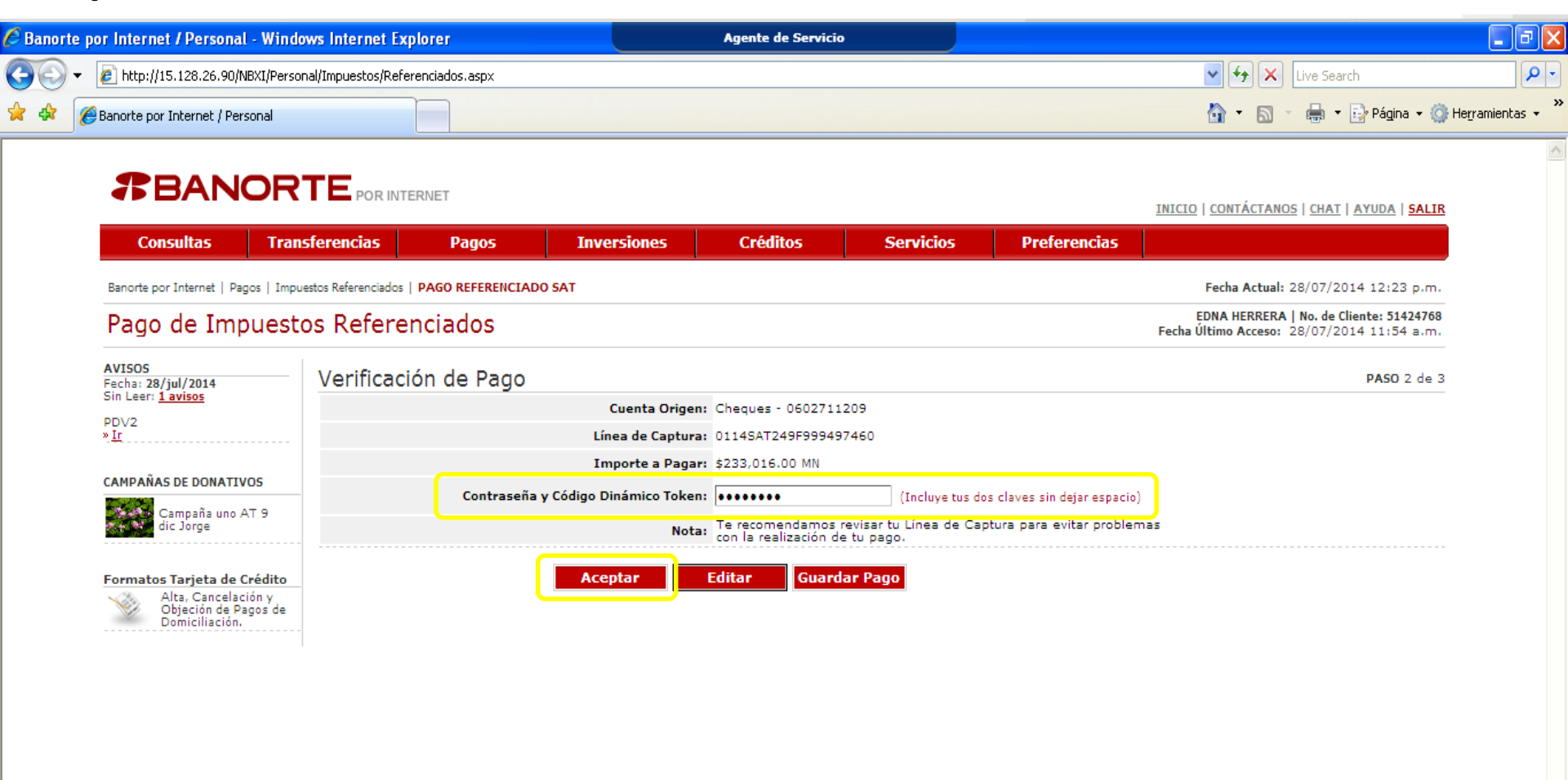

😰 Error en la página.

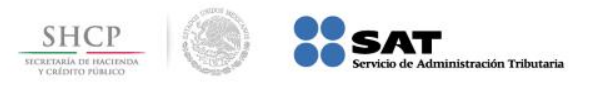

📑 😜 Internet

100%

### Paso 6: Se muestra una vista previa del Recibo Bancario de Pago de Contribuciones Federales, presione el botón Imprimir.

| te por Internet / Personal - Winde                 | ows Internet Explorer                                                                                      |                            | Agente de Servicio |           |              |                                             | _ 0                    |
|----------------------------------------------------|----------------------------------------------------------------------------------------------------|----------------------------|--------------------|-----------|--------------|---------------------------------------------|------------------------|
| ▼ 2 http://15.128.26.90/NBXI/Perso                 | nal/Impuestos/Referenciados.aspx                                                                           |                            |                    |           |              | Live Search                                 | 9                      |
| 🔏 Banorte por Internet / Personal                  |                                                                                                    |                            |                    |           |              | 🟠 🔹 🔝 🔹 🆶 🔹 📴 Página 🕶 🎯 H                  | e <u>r</u> ramientas 👻 |
|                                                    |                                                                                                    |                            |                    |           |              |                                             |                        |
| <b>#</b> BANOR                                     | POR INTERNET                                                                                               |                            |                    |           |              | INICIO I CONTÁCTANOS I CHAT I AVUDA I SALTR |                        |
| Consultas Tran                                     | sferencias Pagos                                                                                           | Inversiones                | Créditos           | Servicios | Preferencias |                                             |                        |
| Banorte por Internet   Dagos   Impu                | estas Referenciados   DAGO REFERENCIADO SA                                                                 | T                          |                    |           |              | Eacha Actual: 28/07/2014 12:24 p.m.         |                        |
| Pago de Impuest                                    |                                                                                                    |                            |                    |           |              | EDNA HERRERA   No. de Cliente: 51424768     |                        |
| rago de impuese                                    |                                                                                                    |                            |                    |           |              | Fecha Ultimo Acceso: 28/07/2014 11:54 a.m.  |                        |
| AVISOS<br>Fecha: 28/jul/2014<br>Sin Leer: 1 aviens | Confirmación de Pago                                                                                       |                            |                    |           |              | PASO 3 de 3                                 |                        |
| PDV2                                               |                                                                                                    |                            |                    |           |              |                                             |                        |
| » <u>1r</u>                                        | Medio de P                                                                                                 | resentación: Internet      | (BXI)              |           |              |                                             |                        |
| CAMPAÑAS DE DONATIVOS                              | Fe                                                                                                    | cha de Pago: 28/Jul/20     | 014                |           |              |                                             |                        |
| Campaña uno AT 9                                   | н                                                                                                    | lora de Pago: 12:24:00     | ) horas            |           |              |                                             |                        |
| dic Jorge                                          | Cu                                                                                                    |                            |                    |           |              |                                             |                        |
| Formatos Tarjeta de Crédito                        | Linea                                                                                                    |                            |                    |           |              |                                             |                        |
| Alta, Cancelación y<br>Objeción de Pagos de        | Imp                                                                                                    | Comisión: \$0.00 MM        | 1.00 MM            |           |              |                                             |                        |
| Domiciliación.                                     | I                                                                                                    |                            |                    |           |              |                                             |                        |
|                                                    | Tipo de Pago:         PAGOS DE IMPUESTOS REFERENCIADOS           Número de Operación:         501118020914 |                            |                    |           |              |                                             |                        |
|                                                    |                                                                                                    |                            |                    |           |              |                                             |                        |
|                                                    |                                                                                                    | <u>Nuevo Pago Consulta</u> | r Movimientos      |           |              | Imprimir                                    |                        |
|                                                    |                                                                                                    |                            |                    |           |              |                                             |                        |
|                                                    |                                                                                                    |                            |                    |           |              |                                             |                        |
|                                                    |                                                                                                    |                            |                    |           |              |                                             |                        |

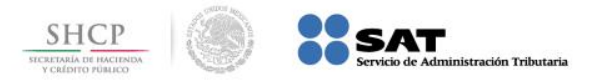

### Paso 7: El portal muestra el Recibo Bancario de Pago de Contribuciones Federales para su impresión.

| 🕯 Banorte por In    | net / Personal - Windows Internet Explorer Agente de Servicio                                                                                                    |                                                                                       |
|---------------------|----------------------------------------------------------------------------------------------------|---------------------------------------------------------------------------------------|
| <u> - ()</u>        | //15.128.26.90/NBXI/Personal/Impuestos/Referenciados.aspx                                                                                                    | V 😽 🗙 Live Search                                                                     |
| 🊖 🏟 🌈 Band          | oor 1 🖉 Impresión NBXI - Windows Internet Explorer                                                                                                    | 🚹 🔻 🔝 🔹 🖶 🕈 📴 Página 👻 🎯 Herramientas 👻 🎽                                             |
|                     | 👷 🏟 🐴 👻 🗟 🕤 🖶 🖍 🔂 Página 🗸 🎯 Herramientas 🗸 🔞 🖌 🎇                                                                                                    |                                                                                       |
|                     | E                                                                                                    |                                                                                       |
|                     |                                                                                                    |                                                                                       |
|                     | <b>AFBANORIE</b>                                                                                                    | 13                                                                                    |
| Bar                 | por EL BANCO FUERTE DE MEXICO                                                                                                    | Fecha Actual: 28/07/2014 12:24 p.m.                                                   |
| Pa                  | O Banco Mercantil del Norte S.A. Institución de Banca Múltiple Grupo Financiero Banorte RFC: BMN-930209-927                                                                                                    | EDNA HERRERA   No. de Cliente: 51424768<br>Fecha Último Acceso: 28/07/2014 11:54 a.m. |
| AVI<br>Fec<br>Sin   | 28/ji<br>Recibo Bancario de Pago de Contribuciones Federales                                                                                                    | PASO 3 de 3                                                                           |
| PD\<br>» <u>Ir</u>  | Medio de Presentación: Internet (BXI)                                                                                                    |                                                                                       |
|                     | Fecha de Pago: 28/Jul/2014                                                                                                    |                                                                                       |
| CAN                 | NAS Hora de Pago: 12:24 horas                                                                                                    |                                                                                       |
|                     | Cuenta Origen: Cheques - 0602711209                                                                                                    |                                                                                       |
|                     | Linea de Captura: 0114SA1249F999497460                                                                                                    |                                                                                       |
| _                   | Importe Pagado: 5233,016.00 MN                                                                                                    |                                                                                       |
| For                 | Al IVA Comisión: 50.00 MN                                                                                                    |                                                                                       |
|                     | Di Dino de Pago: PAGOS DE IMPLIESTOS REFERENCIADOS                                                                                                    |                                                                                       |
|                     | Número de Operación: 501118020914                                                                                                    |                                                                                       |
|                     |                                                                                                    |                                                                                       |
|                     | Operación realizada a través de los equipos de computo que procesan las peticiones de la Banca por<br>Internet y que se ubican en la ciudad de México, D.F.<br>Para el caso de aclaración respecto a la operación celebrada, solicitarla a través de los siguientes<br>teléfonos, en un lapso no mayor a 90 días naturales a partir de la fecha señalada en el presente<br>comprobante: México D.F. (55)5140 5600 – Monterrey (81) 81569600 - Guadalajara (33) 3669 9000 -<br>Resto del país 01 800 226 6783 | Imprimir                                                                              |
|                     | ♣Grupo Financiero Banorte. Derechos reservados                                                                                                    |                                                                                       |
|                     |                                                                                                    |                                                                                       |
| Error en la página. |                                                                                                    | 🔎 🕡 😜 Internet                                                                        |
| 🛃 Inicio            | 🕽 21 Julio 🔰 Nueva carpeta 🍃 NBXI 🚺 Ligas.txt - Bl 🙀 Microsoft Exc 👰 Errores Inter 👰 Documento 1                                                                                                    | 🔗 Banorte por I 🌈 Impresión NB 🔇 🍓 🚱 📡 💙 12:24 PM                                     |